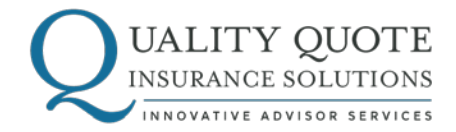

## SMART OFFICE: View Case Status & Details Instructions for Use

- 1. Go to www.qualityquotesolutions.com.
- 2. From the Resources tab, select Agent Tools.
- 3. Choose Case Management.
- Note: If you're using Internet Explorer, follow the instructions in the link from the box labeled "Internet Explorer Users" before logging in.
- 5. Click Login Here. Enter **qualityquote** for the Officename along with your **Username** and **Password**. Email inquiry@qualityquotesolutions.com or call (844) 879-7747 ext. 4 to request a Username and Password.
- Once logged in, you'll see a Case List. This list contains an overview of your current pending cases.
- To view more detailed information about one of the cases, click on the underlined Contact Name.
- To view a list of Illustrations you've requested, click on "Presale List" from the Menu on the left hand side of the page.

Please direct any questions or concerns about your cases to:

Advisor Services: inquiry@qualityquotesolutions.com or (844) 879-7747 ext. 4 or Case Management: nhagy@blackstonealliance.com or (844) 879-7747 ext. 3.

## WWW.QUALITYQUOTESOLUTIONS.COM

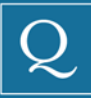

425 California St | Suite 400 | San Francisco, CA 94104 12819 SE 38th Street | Suite 579 | Bellevue, WA 98006

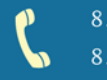